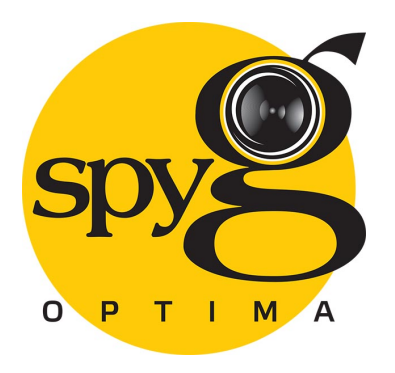

## IP KAMEPA Spyg OPTIMA

# Краткое руководство по эксплуатации

## 1. Настройки сети

IPv4 адрес ПК должен находится в том же сегменте сети что и IP адрес IP-камеры, это необходимо для нормальной работы с устройством. Способы настройки сети для ОС Windows :

#### Способ 1 :

① Проверьте IPv4 адрес ПК, нажмите 【Пуск】 / 【Панель управления】 / 【Сеть и интернет】 / 【Центр управления сетями и общим доступом】 / 【Локальная сеть】 / 【Сведения】

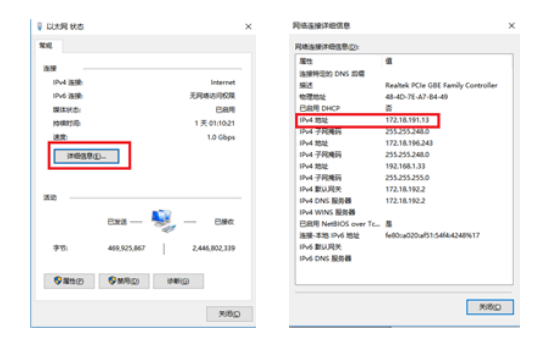

#### ②Установите IPv4 адрес ПК (например ПК:192.168.1.168)

| General                          |               | General                                                                                            |                                                                                              |
|----------------------------------|---------------|----------------------------------------------------------------------------------------------------|----------------------------------------------------------------------------------------------|
| Connection<br>1914 Connectivity: | Internet      | You can get IP settings assign<br>this capability. Otherwise, yo<br>for the appropriate IP setting | red automatically if your network supports<br>u need to ask your network administrator<br>p. |
| Meda State:                      | Enabled       | Cotain an IP address au                                                                            | tonatically                                                                                  |
| Duration:                        | 05:08:06      | . Use the following IP add                                                                         | ress:                                                                                        |
| Speed:                           | 100.0 Mbps    | IP address:                                                                                        | 192 . 168 . 1 . 88                                                                           |
| Detais                           |               | Subnet mask:                                                                                       | 255 .255 .255 . 0                                                                            |
|                                  |               | Default gateway:                                                                                   | 192 . 168 . 1 . 1                                                                            |
| Activity                         |               | Obtain DNS server addr                                                                             | ess autonatically                                                                            |
| Cant                             | Reviet        | Q Use the following DNS s                                                                          | erver addresses:                                                                             |
|                                  | - Neubires    | Preferred DNG server:                                                                              | 192.168.1.1                                                                                  |
| Bytes: 92,567,170                | 3,307,237,621 | Alternate DNS server:                                                                              | 1.0                                                                                          |
| Properties Bloable Da            | ignose        | Valdate settings upon                                                                              | Advanced                                                                                     |
| (1_01)                           | Chur          | (1-02)                                                                                             | OK Cancel                                                                                    |

ЭДобавьте IPv4 адрес в тот же сегмент сети, в которой находится IP адрес камеры .(например ПК:192.168.1.89)

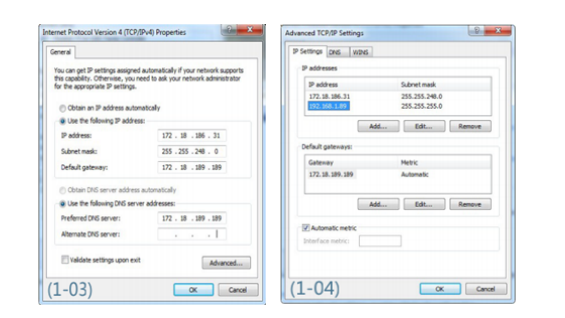

Примечание: IPv4 адрес не должен быть конфликтным при добавлении его к локальной сети.

#### Способ 2 :

Используйте программу "IP search tool" (версия 6.1.4.2 и выше) для того чтобы изменить IP адрес камеры на IP адрес сегмента сети, в котором находится ПК (Примечание: IP адрес камеры по умолчанию: 192.168.1.168; имя пользователя (Username) по умолчанию: аdmin, пароль (password) по умолчанию: admin. Измененный IP адрес не должен конфликтовать с IP адресами других устройств в этой локальной сети.

| Index | Model | Devica Name | Fernages Version | P Address      | Subret Mask   | GateWay      | 015            | NPC .             | HEPPH |      | Section Page Lande |
|-------|-------|-------------|------------------|----------------|---------------|--------------|----------------|-------------------|-------|------|--------------------|
| 001   | NVR   | MR          | MR,HOSE.         | 172.18.198-65  | 255.255.248.0 | 172.18.192.2 | 172.18.192.2   | 01481210253       | 80    | - 14 | P Address          |
| 012   | 258   | 358         | XR,329A,         | 172.18.193.236 | 255.255.248.0 | 172.18.192.2 | 172.18.192.2   | 64/12/12/12/12    | -     | -    |                    |
| 000   | 10/8  | 15/8        | NR.4008          | 172.16.197.162 | 215 215 248 0 | 172.18.192.2 | 172 18 192 2   | 010141383128      | -     | -    | Subwellikek        |
|       | NVR   | MR          | NR_H008          | 172.18.195.95  | 2525240       | 172.18.192.2 | 102.5611.5     | 14.10.17.38.64.0A |       | -    | Gatellay           |
| 005   | MR    | MR          | NR_H0536         | 172.18.195.94  | 2552552480    | 172.18.192.2 | 172.18.192.2   | 40.0130.7030.005  |       | - 54 | DNG                |
| 006   | NVR.  |             | NR,HOOK.         | 172.18.195.90  | 255.255.248.0 | 172.18.192.2 | 202.96.104.100 | IE 82 52 59 59 AC | -     |      | HTTP Part          |
| 007   | MR    | MR          | NVR_H0128        | 172.18.192.6   | 255,255,248,0 | 172.18.192.2 | 172,18,193,59  | FEBC \$2.47 SB CD | -     | - 55 |                    |
| 008   | 2018  | 258         | X48,3014C        | 172.10.104.104 | 255.255.248.0 | 172.18.192.2 | 172.18.192.2   | 01.64.E3.48.77.54 | -     | -    |                    |
| 029   | NVR.  | NMR.        | NR HINKS.        | 172.20.10.70   | 255.255.255.0 | 172.20.10.1  | 172.20.10.1    | 0.01/01/07 40/2   | -     |      |                    |
| 010   | XR.   | 208,3       | XR_307A          | 172 18 196 110 | 255255248.0   | 172.18.192.2 | 172.18.192.2   | 6A 80 22 AD 6E CO |       | 55   | SECURITYVERITY     |
| 011   | MR    | MR          | N/R_H0528        | 172.18.193.163 | 255 255 248 0 | 172.18.192.2 | 172.18.192.2   | 46.423A3232323A   | 80    | - 54 | Cheffane           |
| 012   | OVR   | DVR.        | 50,040,35.       | 172.18.196.023 | 2525240       | 972.98.992.2 | 172.16.192.2   | 82 62 73 98 27 98 |       | -    | Passed             |
| 013   | 208   |             | NR,4028          | 172.18.193.165 | 215.255.248.0 | 172.18.192.2 | 172.16.192.2   | F2.34.09.0F.91.08 |       | -    |                    |
| 014   | 2010  | 2010        | NR.)4001         | 172.18.194.205 | 215,215,248.0 | 172.18.192.2 | 172.16.192.2   | 02.40.54.0C.00.57 |       | -    | Lauffy             |
| 015   | MR    | MR          | NR,1078.         | 172.18.197.218 | 255255248.0   | 172.18.192.2 | 172.18.192.2   | 0.2010/10/22      |       | 55   | Caraol/Decoverd    |

## 2.Пинг (Ping) IP адреса IP камеры

Подключите IP камеру и ПК к одной и той же локальной сети с помощью сетевого кабеля и включите все оборудование.

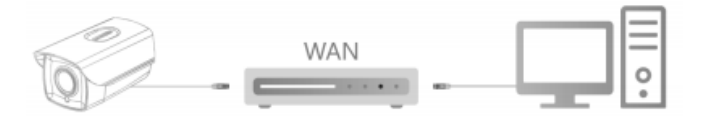

②Щелкните левой кнопкой мыши на [Start/Пуск ] (или исполь зуйте комбинацию клавиш "win button+R")→ введите "cmd"→нажми

зуите комоинацию клавиш win button+к ) введите спід энажми те кнопку"Enter" на клавиатуре, чтобы открыть окно командной стро ки ОС Windows->введите"ping \*\*\* \*\*\* \*\*\*\*", а затем нажмите клави шу "Enter", чтобы проверить информацию о системном статическом подключении (например, IP-адрес IP-камеры 192.168.1.168, введите команду "ping 192.168.1.168"). Статистика пингов (Ping) показывает, что передача сигналов ПК и камеры в норме, ваша IP-камера рабо тает нормально (как показано ниже).

| Microsoft Windows [Ve<br>Copyright (c) 2009 M | ersion 6.1.7600]<br>icrosoft Corporation | . All rights reserved. |  |
|-----------------------------------------------|------------------------------------------|------------------------|--|
| C:\Users∖en_pc>ping :                         | 192.168.1.168                            |                        |  |
| Pinging 192.168.1.16                          | 8 with 32 butes of da                    | ata:                   |  |
| Reply from 192.168.1                          | .168: bytes=32 time=                     | ims IIL=64             |  |
| Reply from 192.168.1                          | .168: bytes=32 time<1                    | ims TIL=64             |  |
| Reply from 192.168.1                          | .168: bytes=32 time<1                    | 1ms TTL=64             |  |
| Reply from 192.168.1                          | .168: bytes=32 time<                     | 1ms TTL=64             |  |
| Ping statistics for 1                         | 192.168.1.168:                           |                        |  |
| Packets: Sent =                               | 4. Received = 4. Lost                    | t = 0 (0% loss),       |  |
| Approximate round tr                          | ip times in milli-see                    | conds:                 |  |
| Mininun = Uns, M                              | axinun = 1ns, Average                    | e = Ums                |  |
| C:\Users\en_pc>_                              |                                          |                        |  |
|                                               |                                          |                        |  |
|                                               |                                          |                        |  |
|                                               |                                          |                        |  |
|                                               |                                          |                        |  |

Благодарим вас за использование нашего продукта, сетевой камеры HD. Перед использованием внимательно прочитайте это руководство

#### Заявление

Внимательно прочитайте это руководство перед использовани ем. Для получения дополнительной информации см. Руко водство пользователя на CD-ROM.

Данное руководство применимо к продуктам серии IPC для сете вых камер, может содержать информацию, которая не является технически неточной или несовместимой с функцией и работой продукта, или имеет типографскую ошибку. Компания обновит содержание этого руководства в соответствии с улучшением характеристик продукта. Обновленный контент будет добавлен в новую версию этого руководства без предварительного уве домления.

#### Меры безопасности

- Это оборудование должно быть установлено в хорошо провет
  риваемом помещении, подальше от источника тепла. Избе гайте высокотемпературной среды.
- Этот продукт не выдерживает больших нагрузок. Не разме щайте тяжелые предметы или накладки на этом изделии.
   Электропитание должно иметь сертификат по безопасности.
   Выходное напряжение, ток, полярность и рабочая температу
- выходное напряжение, ток, полярность и раоочая температу ра должны соответствовать требованиям к мощности этого оборудования.

При использовании этого оборудования в условиях мол

- нии, пожалуйста, обратите внимание на установку устрой ства защиты от молнии.
- Чтобы получить высококачественное видеоизображение, убедитесь что ваше интернет-соединение работает стабильно, без сбоев

## 3.Загрузка и установка WebPlugin

Если вы запускаете систему в первый раз, пожалуйста, загрузите и установите плагин ActiveX.

①Запустите программу "IP Search , ", чтобы открыть интерфейс поиска оборудования, затем нажмите на кнопку "Search", чтобы найти устройства в локальной сети.(см. рис. 3-1).

②В списке обнаруженных устройств дважды щелкните на устройство, которое вы хотите воспроизвести, веб-страница откроется автоматически (будет открыта веб-страница входа в систему или веб-страница загрузки плагина ActiveX (если вы запускаете систему в первый раз), в этом случае вам необходимо загрузить и установить ActiveX, после завершения установки обновите веб-страници уля запуска веб-страницы входа в систему. (см. рис. 3-2/3-3). 3 На веб-страница входа в систему иля пользователя и пароль, чтобы повысить уровень безопасности. (см. рис. 3-4):

|       |       |             |                  |                |                      |              | VICE SEARCH    |                   |           |      |                       |
|-------|-------|-------------|------------------|----------------|----------------------|--------------|----------------|-------------------|-----------|------|-----------------------|
|       | 106   |             |                  | = (            | Orwit Multimodellike |              | C Expet        | O Refeah          |           |      |                       |
| Index | Model | Device Name | Firmware Version | IP Address     | Subnet Mask          | GateWay      | DNS            | MAC               | HTTP Post | RTSP | NetWork Param Upgrade |
| 001   | NVR   | NVR         | NVR_H0536        | 172.18.199.65  | 255.255.248.0        | 172.18.192.2 | 172.18.192.2   | 00.48.12.13.29.3F | 80        | 55   | IP Address            |
| 002   | XVR   | XVR         | XVR_3531A        | 172.18.193.236 | 255.255.248.0        | 172.18.192.2 | 172.18.192.2   | 0A.10.10.10.10.13 | 80        | 55-  |                       |
| 003   | NVR   | N/R         | NVR_H0536        | 172.18.197.182 | 255.255.248.0        | 172.18.192.2 | 172.18.192.2   | 00.00.41.30.35.2F | 80        | 554  | BubnetMask            |
| 0.000 | NVR   | NVR         | NVR_H0536        | 172.18.195.95  | 255.255.248.0        | 172.18.192.2 | 192.168.1.1    | 1A:10:1F:3E:64:DA | 80        | 55-  | Gatellitey            |
| 005   | NVR   | NR          | NVR_H0536        | 172.18.195.94  | 255 255 248 0        | 172.18.192.2 | 172.18.192.2   | 60.01.20.70.20.05 | 80        | 55-  | DNS                   |
| 006   | NVR   |             | NVR_H3536        | 172.18.195.93  | 255.255.248.0        | 172.18.192.2 | 202.96.134.133 | 8E.83.93.59.93 AC | 80        | м,   | HTTP Pad              |
| 007   | NVR   | NVR         | NVR_H0520        | 172.18.193.6   | 255 255 248 0        | 172.18.192.2 | 172.18.193.59  | F6/8C-83-A7-58-CD | 80        | 55-  | 0710 Ded              |
| 008   | XNR   | XVR         | XVR_3531AC       | 172.18.194.184 | 255.255.248.0        | 172.18.192.2 | 172.18.192.2   | DE64.E9.4877.E4   | 80        | 55-  | KO DAL ALONG          |
| 009   | NVR   | NVR         | NVR_HWIFO        | 172.20.18.78   | 255 255 255 0        | 172.20.18.1  | 172.20.18.1    | 00.00.18 0F.40.F2 | 80        | 55-  |                       |
| 010   | XVR   | 358,3       | 35R_3531A        | 172.18.196.110 | 255 255 248 0        | 172.18.192.2 | 172.18.192.2   | BA 80 22 AD 8E C3 | 80        | 55-  | SECURITY VERIFY       |
| 011   | NVR   | NVR         | NVR_H0520        | 172.18.193.163 | 255 255 248 0        | 172.18.192.2 | 172.18.192.2   | 44.43 3A 33 33 3A | 80        | 55+  | Userhiame             |
| 012   | DVR   | DVR         | 50LDVR_36        | 172.18.196.123 | 255.255.248.0        | 172.18.192.2 | 172.18.192.2   | 82 62 33 58 27 59 | 80        | 55-  | Password              |
| 013   | XVR   |             | XVR_H0520        | 172.18.193.165 | 255 255 248 0        | 172.18.192.2 | 172.18.192.2   | F234.09.0F.91.00  | 80        | 55+  |                       |
| 014   | XNR   | XVR         | XVR_H0531        | 172.18.194.205 | 255.255.248.0        | 172.18.192.2 | 172.18.192.2   | 02:60:54:0C:00:57 | 80        | 55-  | Modify                |
| 015   | NVR   | N/R         | N/R_H0798        | 172.18.197.218 | 255 255 248 0        | 172.18.192.2 | 172.18.192.2   | 00:30:0C 0D:10:32 | 80        | 55-  | Except.Cas.switcl     |

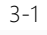

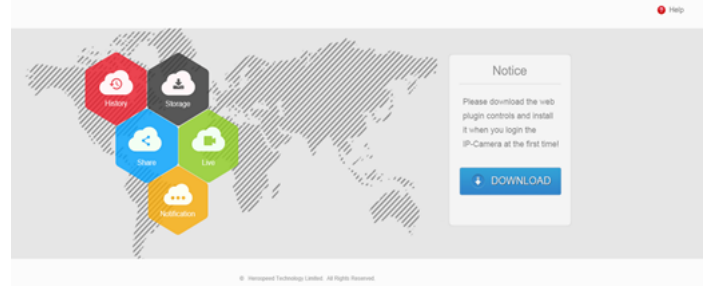

3-2

😼 Setup - HsWebPlugin

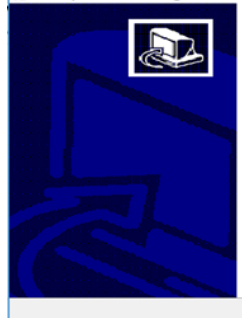

Completing the HsWebPlugin Setup Wizard Setup has finished installing HsWebPlugin on your computer. The application may be launched by selecting the installed icons. Click Finish to exit Setup.

Einish

3-3

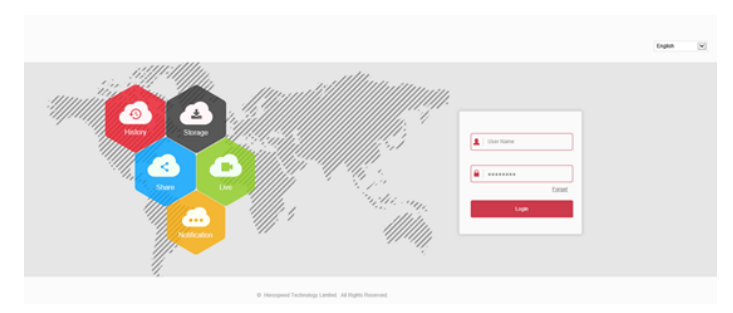

3-4

## 4. Предварительный просмотр и параметры

#### конфигурации

①В интерфейсе web-браузера введите имя пользователя (по умолчанию: admin) и пароль (по умолчанию: admin) IP-камеры, после этого вы можете посмотреть видеоизображение в реальном времени. На веб-странице входа в систему, введя логин и пароль, вы всегда можете увидеть изображение предварительного просмотра в реальном времени.

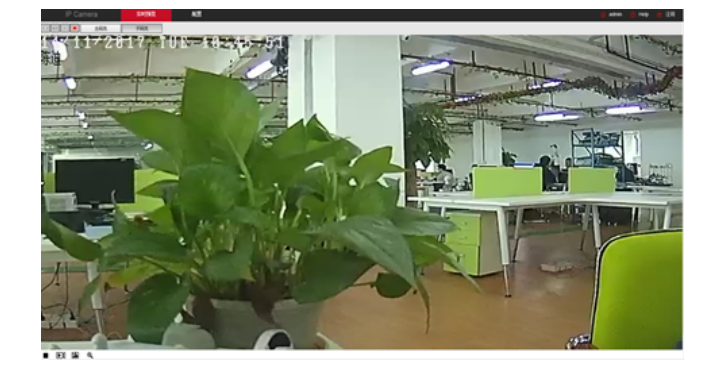

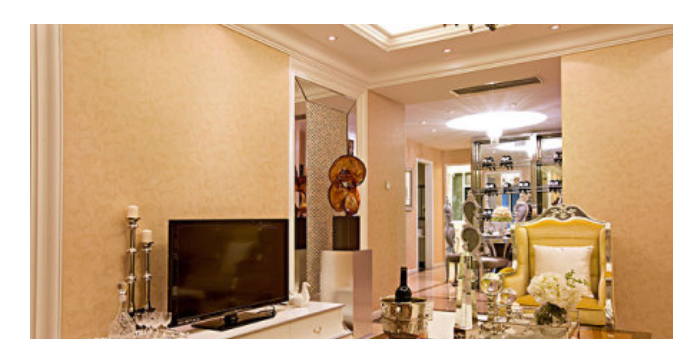

②Нажмите [configuration/конфигурация], чтобы установить параметры конфигурации устройства. Вы можете настроить: локальную конфигурацию, общие параметры системы, локальную сеть, параметры видео, качество изображения, параметры событий и т.д. Для достижения лучшей производительности, пользователи могут устанавливать параметры в соответствии с фактическим применением устройства. Подробные настройки см. в разделе "Руководство пользователя IPC ActiveX\_PX".

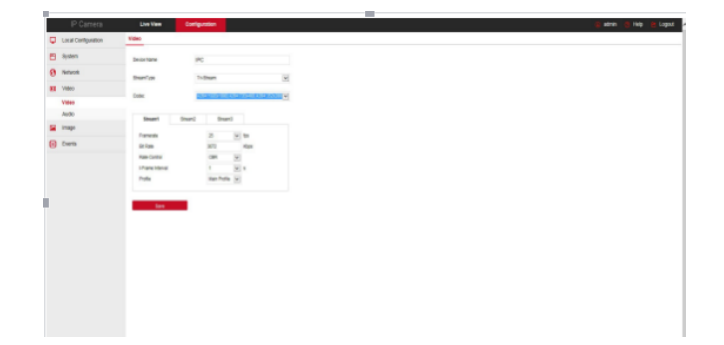

## 5.Добавление устройств/IP-камер в NVR

Подключите IP-камеру к NVR-регистратору с помощью сетевого кабеля, убедитесь что IP адрес NVR-регистратора и IP адрес камеры находятся в одном сетевом сегменте и не конфликтуют. ①В главном меню NVR-регистратора (рис. 5-1), нажмите[Камера], чтобы перейти на страницу настройки.

©Щелкните [Search/Поиск] для поиска подключенных устройств (рис. 5-2).

В списке поиска найденных устройств поставьте галочки напро тив тех, которые хотите добавить в список привязанных устройств, нажмите [Add/Добавить] (рис. 5-3).

ЭЩелкните [Confirm/Подтвердить], чтобы получить изображение в реальном времени (рис. 5-4).

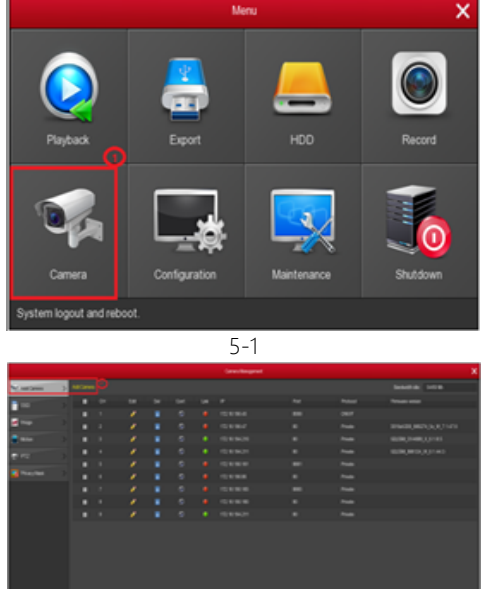

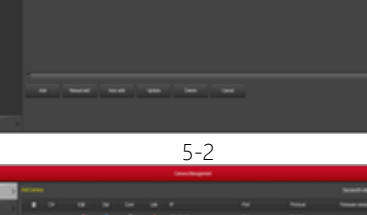

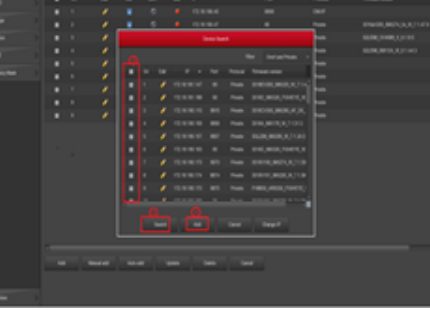

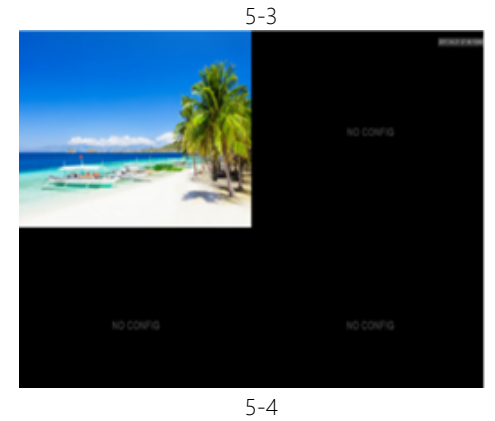

В главном меню NVR-регистратора вы можете выполнить следующие настройки режимов: записи и воспроизведения видео, обнаружение событий и т.д. Подробнее см. "Руководство пользователя NVR" на компакт-диске.

## 6.Загрузка и установка FreeIP

Загрузите и установите сервис FreeIP на свой смартфон одним из следующих способов:

(1) На Android-смартфоне в "Google App Store" или на смартфоне-Iphone (iOS) в "App Store" в поиске введите "FreeIP", скачайте и установите приложение.

(2) Найдите QR-коды (для Android или для Iphone (iOS), загрузите и установите через них приложение (см.рис.).

(3) Загрузите приложение со следующих веб-сайтов (см. рис.).

#### Android App :

http://www.freeip.com/some file/Freelp.apk

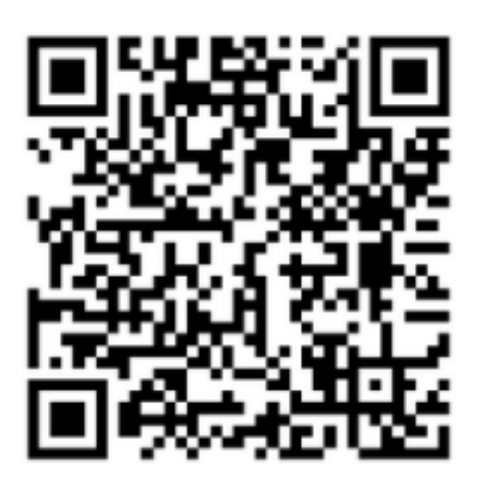

Android App

#### iOS App : https://itunes.apple.com/cn/app/freeip/id898690336?mt=8

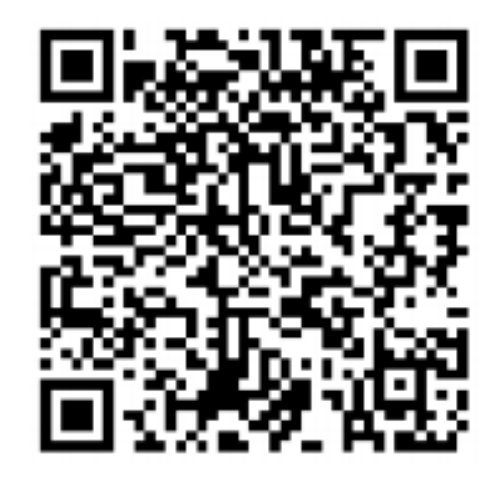

iOS App

## 7. Добавление устройств в сервисе FreeIP

Запустите приложение FreeIP (Если вы новый пользователь, пожалуйста, зарегистрируйте свою учетную запись), выполните следующие шаги, чтобы добавить устройства.

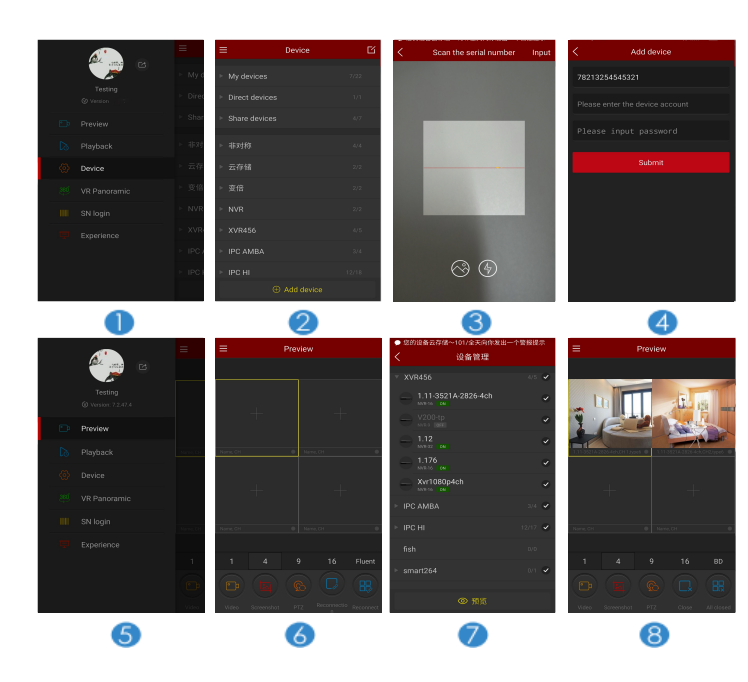

Шнажмите [Device/Устройства], чтобы добавить устройство.
 Нажмите на нижнюю часть интерфейса [+Add device/+Добавить устройство], выберите "The serial number to add" (серийный номер для добавления) в интерфейсе сканирования QR-кода.

 © Сканируйте QR-код, напечатанный на наклейке устройства или размещенный на веб-странице, чтобы добавить устройство.
 ® Введите имя пользователя и пароль с кодом подтверждения устройства, код подтверждения напечатан в виде метки на стандартной наклейке доставки, нажмите [Submit/Ornpaвить], укажите имя устройства, выберите группу, нажмите [Add/Добавить].
 © Нажмите [Preview/Предварительный просмотр] в меню интерфейса.

В Нажмите [+], чтобы войти в интерфейс [Device/Устройства].
 В [Device/Устройства], выберите устройство, которое вы хотите просмотреть, затем нажмите [Preview/Предварительный просмотр].

Для дополнительно информации по приложению см. "Руководство пользователя FreeIP" на компакт-диске.